## 项目三练习题

一、填空题

1. Photoshop 中所提供的图形工具有<u>矩形工具、椭圆工具</u>、"圆角矩形"工具、多边形工具、"直线"工具和自定形状工具。

2. 利用 Photoshop 中的<u>图形工具</u>可绘制 3 类对象,分别是形状图层、路径和填充像素。

 当在一个<u>形状层</u>中绘制多个形状时,可通过对这些形状进行相加、 相减、求交与反转等运算来方便绘制其他一些形状。

形状图层实际上相当于带图层蒙版的调整图层,形状则位于蒙版中。
因此,要更改形状的填充内容,只需更改图层内容即可。

5、如果将当前形状图层为纯色、渐变或图案,则用图层/栅格化/形状 或图层命令,可将形状图层转换为不带蒙版的普通图层。

二、选择题

1. 从图1中可以看出,五边形是利用"多边形"工具绘制的,在绘制时选择了多边形设置选项中的(C)选项。

A. "平滑拐角"和"星形"

B. "平滑拐角"和"平滑缩进"

C. "星形"和"平滑缩进"

D. 以上都不对

2. 从图 2 中可以看出,最右边的图形是将左边和中间的图形经过运算 得到的,所采用的运算是(A)。

A. 相加 B. 相减 C. 求交 D. 反转

3. 默认情况下,用户在使用形状工具绘制形状时,形状图层的内容均以(B)填充。

A. 当前背景色 B. 当前前景色

C. 透明区域 D. 自定义图案

4. 下列有关形状图层的说法中,不正确的是(D)。

A. 用户还可像操作普通图层那样为形状图层增加普通蒙版

B. 如果当前形状图层内容为纯色,则选择"图层"|"栅格化"|"形状"命令,可将形状图层转换为不带蒙版的普通图层

C. 选择"图层" | "栅格化" | "填充内容"命令,可将形状图层内容 转换为基本形态。这样,用户就可在该层上进行绘画

D. 如果当前形状图层为带形状蒙版的调整图层,则选择"图层"|"栅格化"|"图层"命令可将其转换为不带蒙版的调整图层

5. 如果在图像自由变换时候要旅转图像,则必须将鼠标光标移到定界的(D)并拖放。

A. 中心点上 B. 内部

C. 边界上 D. 外部

3

6. 下列是哪个键可保证椭圆选框工具绘出的是正圆形( A )。

A. Shift B. Alt C. Ctrl D. Alt+ Shift

7. 在工具箱中, "形状工具"共有(B)种。

A. 3 B. 6 C. 7 D. 9

三、问答题

1. 如何更改形状图层内容?

答:默认情况下,用户在使用图形工具绘制形状时,形状图层的内容 均以当前前景色填充(未应用任务样式)。形状图层实际上相当于带图层蒙版 的调整图层,形状则位于蒙版中。因此,要更改形状的填充内容,只需要更改 图层内容即可。

2. 如何使用"多边形"工具?

答: 使用"多边形"工具可方便地绘制多种星形和多边形。

"多边形"工具选项栏中的"边"文本框用于设置多边形的边数或星 形的顶点数。

"半径"文本框:该文本框用于设置多边形外接圆的半径。设置该数 值后,在图象编辑窗口单击并拖动可绘制固定尺寸的多边形。 "平滑拐角"复选框: 该复选框用于控制是否对多边形的夹角进行平 滑,即用圆角代替尖角。

"星形"复选框:选择该复选框,表示对多边形的边进行缩进以形成 星形。

"缩进边依据"文本框:该文本框用于设置缩进边所用的百分比。

"平滑缩进"复选框:只有在选中"星形"复选框后,该复选框才可选择。 它决定在绘制多角形时是否对其内夹角进行平滑。